- 1) All Xerox printers in the new fleet offer scan to email and scan to One Drive.
- 2) Walk Up to the Xerox MFD and authenticate.

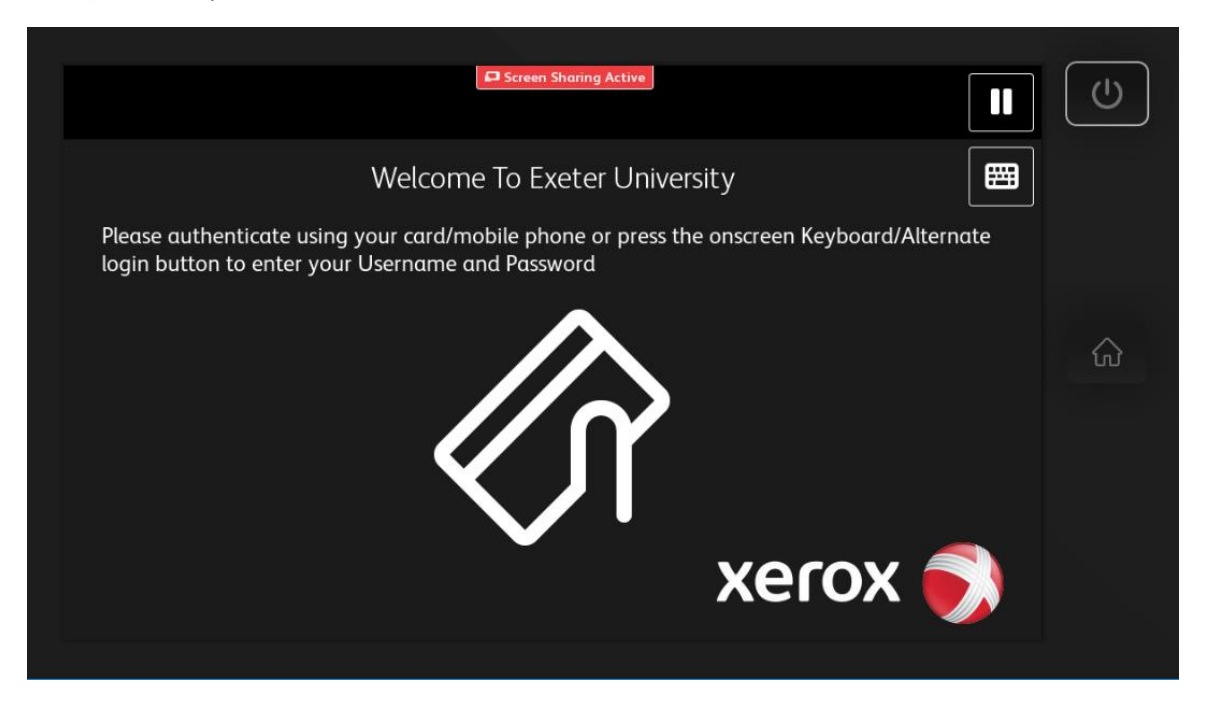

3) Present the Mobile Phone App to the panel next to the screen where you see this icon (Bluetooth must be turned on).

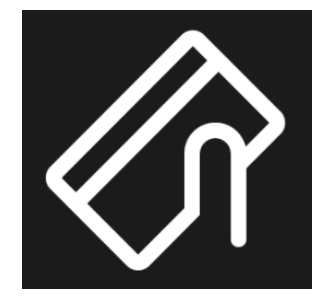

4) Alternatively enter your University of Exeter username and password.

| Screen Sharing Active                  |           |
|----------------------------------------|-----------|
| Enter Login Details - Username 🛛 🕞 Exi | t         |
| ABC123 🛛 🗸 OK                          |           |
| 1 2 3 4 5 6 7 8 9 0 ( )                | <u></u> ش |
| qwertyuiop/                            |           |
| 韋 a s d f g h j k l ; '                |           |
| 🔶 z x c v b n m ,                      |           |
| [-) 🕍 Space @ .com 🔺 < ≽ 🚟 ENG         |           |
|                                        |           |

| Screen Sharing Active                 | $\bigcirc$     |
|---------------------------------------|----------------|
| Enter Login Details - Password 🕞 Exit |                |
| ••••                                  |                |
| 1 2 3 4 5 6 7 8 9 0 ( )               | $\hat{\omega}$ |
| qwertyuiop/                           |                |
| 韋 a s d f g h j k l ; '               |                |
| 🛧 z x c v b n m ,                     |                |
| ▶ ▲ Space @ .com ▲ < > ₩ ENG          |                |

5) Once logged on click on the Scan icon.

| PaperCutMF               | Abdulla, Aqeel | C+ | Û |
|--------------------------|----------------|----|---|
| Welcome, Abdulla, Aqeel! |                |    |   |
| Print Release            |                |    | ŵ |

- 6) Ensure you have credit.
- 7) Select Scan to My Email or Scan to One Drive.

| <b>↑</b>          | PaperCutMF | Abdulla, Aqeel | €÷ |
|-------------------|------------|----------------|----|
| Scan Actions      |            |                |    |
| Scan to My Email  |            |                |    |
| Scan to One Drive |            |                |    |
|                   |            |                | m  |
|                   |            |                |    |
|                   |            |                |    |

- 8) Scan to My Email will automatically be populated with your email address.
- 9) Change any setting as required and press Start.

| Scan to My Email               | Color mode / File type                  |
|--------------------------------|-----------------------------------------|
| То                             | Color PDF                               |
| Subject                        | <br>Duplex mode                         |
| Your scan (Scan to My Email)   | T-sided                                 |
| Filename                       | Paper size / Orientation<br>A4 Portrait |
| scan_aa395_2019-06-28-11-45-10 |                                         |
|                                | 400 DPI                                 |
|                                | Change settings                         |

10) Scan to One Drive - Change any setting as required and press Start.

| < PaperCut MF                                                                                          | Abdulia, Aqeel                                                                                                    |
|----------------------------------------------------------------------------------------------------|----------------------------------------------------------------------------------------------------|
| Scan Details                                                                                           |                                                                                                    |
| Scan to One Drive<br>Path<br>/Apps/Scans for PaperCut MF<br>Filename<br>scan_aa395_2019-06-28-11-47-05 | Color mode / File type<br>Color PDF<br>Duplex mode<br>1-sided<br>Paper size / Orientation<br>A4 Portrait<br>DPI<br>300 DPI<br>Change settings |
| Prompt for more pages                                                                                  | Start                                                                                                    |

11) When finished Logout by clicking on your user name (top left of screen) and click on Log Out.

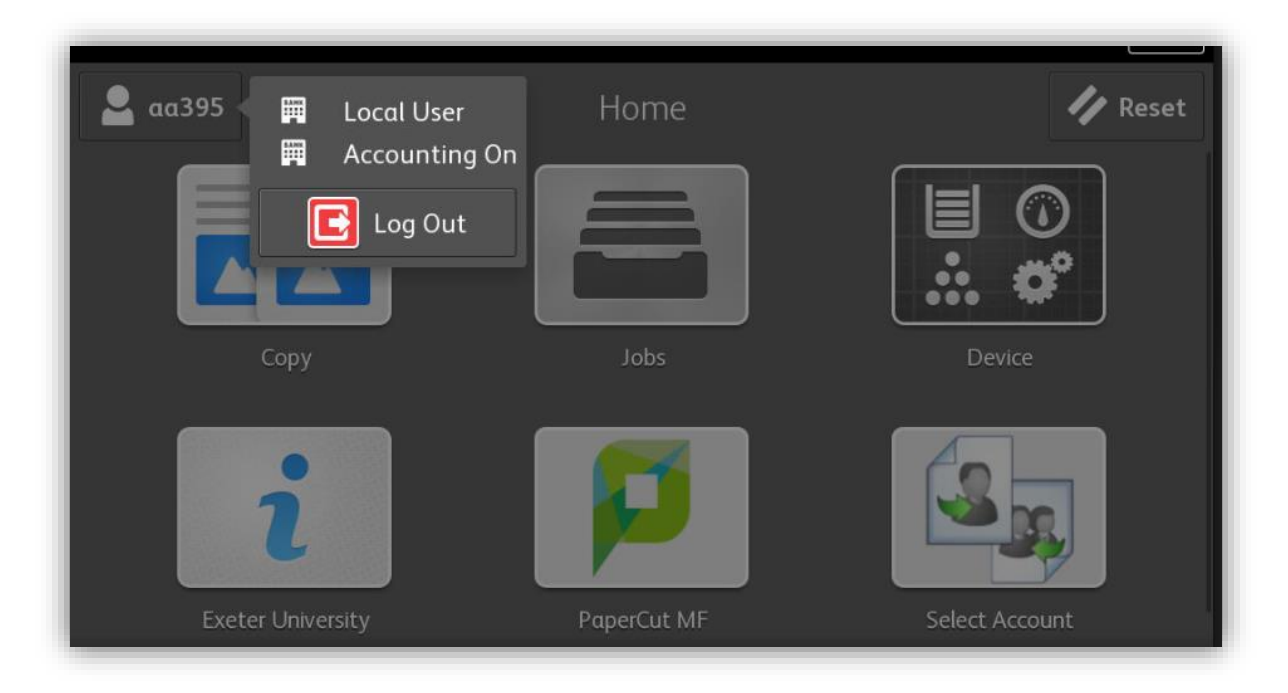

- 12) Or present the Mobile Phone App again which will also log you out.
- 13) Or click on the Papercut MF icon if you wish to initiate another function.